| NOMBRE DEL PRODUCTO:                    |          |                      | ARANDA SERVICE DESK WINDOWS                      |  |  |
|-----------------------------------------|----------|----------------------|--------------------------------------------------|--|--|
| VERSIÓN DE ACTUALIZACIÓN QUE SE LIBERA: |          |                      | 8.1.16                                           |  |  |
| LISTADO DE ARCHIVOS                     |          |                      |                                                  |  |  |
| Nombre de Archivo                       | Versión  | Tamaño<br>(En Bytes) | Destino del Archivo (Ruta)                       |  |  |
| ASDKStatus.exe                          | 8.1.3.0  | 1,884,160            | C:\Program Files (x86)\Aranda\Aranda SERVICEDESK |  |  |
| BLOGIK.exe                              | 8.1.17.1 | 3,800,064            | C:\Program Files (x86)\Aranda\Aranda SERVICEDESK |  |  |
| ServiceDesk.exe                         | 8.1.15.8 | 3,510,272            | C:\Program Files (x86)\Aranda\Aranda SERVICEDESK |  |  |
|                                         |          |                      |                                                  |  |  |
| DESCRIPCION DE CADA ERROR CORREGIDO     |          |                      |                                                  |  |  |

# CASO 9244

✓ Se ajusta la Búsqueda General para Problemas y Cambios en la Consola de Especialista ASDK Windows, visualizándose en la grilla de resultados el nombre del "CI" asignado a cada caso.

# CASO 9242

✓ Se ajusta el campo adicional tipo "Lista" para que organice alfabéticamente los elementos ingresados y al momento de la selección sea más efectiva la ubicación de los elementos.

# CASO 9266

 Se implementó la solución para que las vistas que contenga en las condiciones un campo adicional *"Tipo Lista"* sean ejecutadas y apliquen el filtro correspondiente en la vista de casos de la consola ASDK.

# **CASO 9287**

Se implementó la funcionalidad de Anular Solicitudes que se encuentren Sin clasificar y las Solicitudes del proyecto, por medio de la opción "Anular" integrada en el menú Conceptual de la grilla de solicitudes en la Consola ASDK, dicha opción se podrá visualizar y ejecutar en la Edición de una Solicitud.

Anular solicitudes Sin clasificar:

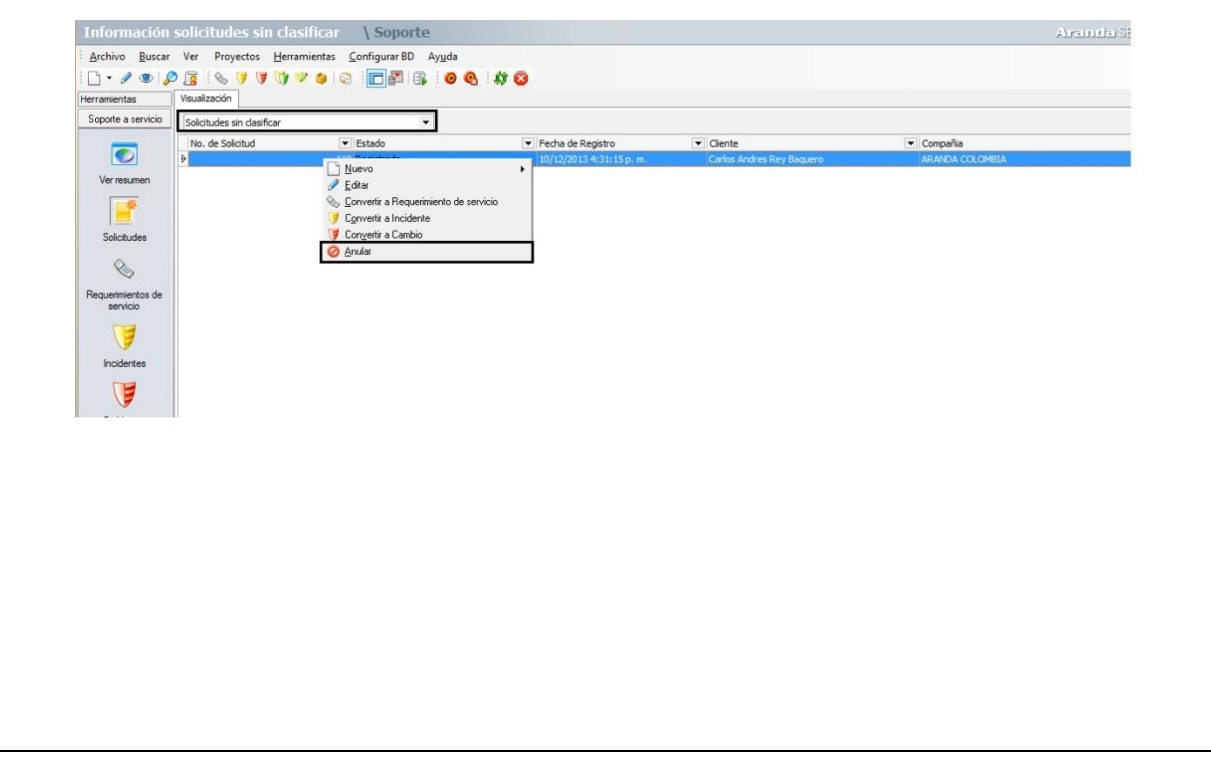

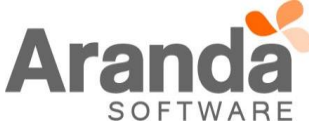

| Anular solicitudes del Proyecto:                                                                                                    |  |  |  |  |  |  |  |
|----------------------------------------------------------------------------------------------------|--|--|--|--|--|--|--|
| Información de todos las solicitudes \Soporte Aranda S                                                                                                    |  |  |  |  |  |  |  |
| Aychivo Buscar Ver Proyectos Herramientas ⊆onfigurarBD Ayuda<br>□ • • • • • • • • • • • • • • • • • • •                                                                                                    |  |  |  |  |  |  |  |
| Herramentas     vsuatzoon       Sopoite a service     Image: Sopoite a service                                                                                                    |  |  |  |  |  |  |  |
| Image: Note Solicitudi Contractione Registro     Image: Solicitudi Contractione Registro     Image: Solicitudi Contractione Registro     Image: Solicitudi Contractione Registro       Verresumen     110     Image: Solicitudi Contractione Registro     Verresumen     Image: Solicitudi Contractione Registro     Image: Solicitudi Contractione Registro       Verresumen     110     Image: Solicitudi Contractione Registro     Verresumen     Image: Solicitudi Contractione Registro     Requerimento de servicio                                                                                                    |  |  |  |  |  |  |  |
| Convertir a Requerimiento de servicio                                                                                                    |  |  |  |  |  |  |  |
| Solicitudes Convertir a Cambio                                                                                                    |  |  |  |  |  |  |  |
| Requerimientos de servicio                                                                                                    |  |  |  |  |  |  |  |
|                                                                                                    |  |  |  |  |  |  |  |
|                                                                                                    |  |  |  |  |  |  |  |
| Problemas                                                                                                    |  |  |  |  |  |  |  |
| Cambios                                                                                                    |  |  |  |  |  |  |  |
|                                                                                                    |  |  |  |  |  |  |  |
| Nota: Las Solicitudos que se encuentron Clasificadas no se podrán ser. Anuladas de tal forma la opción no se                                                                                                    |  |  |  |  |  |  |  |
| encontrara en dichas Solicitudes.                                                                                                    |  |  |  |  |  |  |  |
| Andre Orlinitud Fr. In Frlinifer                                                                                                    |  |  |  |  |  |  |  |
| Anular Solicitud En la Edicion:                                                                                                    |  |  |  |  |  |  |  |
|                                                                                                    |  |  |  |  |  |  |  |
| Información de todos las solicitudes \Soporte Aranda SENVICEDESX @                                                                                                    |  |  |  |  |  |  |  |
| Archivo Buscar Ver Proyectos Herramientas ConfigurarBD Ayuda                                                                                                    |  |  |  |  |  |  |  |
| Herramentas Veusalazaión Interción/Edición<br>Soporte a servicio                                                                                                    |  |  |  |  |  |  |  |
| Solution Version and Correct a Version Correct a Version Correct a |  |  |  |  |  |  |  |
| Verresument<br>ALIAS crey Projecto Scanto Andres Rey Baquero<br>ALIAS crey Descroption                                                                                                    |  |  |  |  |  |  |  |
| Información Compañía     2 当 当 法 乙 臣 言 目 J U S 使 使 気 少 い つ 臣 臣 冊       Solicitudes     COMPAÑÍA     ARANDA COLOMEIA       PáS     Colomba                                                                                                    |  |  |  |  |  |  |  |
|                                                                                                    |  |  |  |  |  |  |  |
| requementos e<br>servico                                                                                                    |  |  |  |  |  |  |  |
| Incidentes <                                                                                                    |  |  |  |  |  |  |  |
|                                                                                                    |  |  |  |  |  |  |  |
| Problemas                                                                                                    |  |  |  |  |  |  |  |
| Cambios                                                                                                    |  |  |  |  |  |  |  |
|                                                                                                    |  |  |  |  |  |  |  |
|                                                                                                    |  |  |  |  |  |  |  |
|                                                                                                    |  |  |  |  |  |  |  |
| ( Dens identifican las Oslisitudes Anulades es instruct la Onsién "Anulades") en el manú de Oslisitudes mus                                                                                                    |  |  |  |  |  |  |  |
| Para identificar las Solicitudes Anuladas se incluyo la Opcion "Anuladas" en el menu de Solicitudes que permite la visualización de la grilla donde se podrán identificar las Solicitudes que han sido anuladas. Dichas                                                                                                    |  |  |  |  |  |  |  |
| Solicitudes tomaran el último estado configurado "Cerrado".                                                                                                    |  |  |  |  |  |  |  |
|                                                                                                    |  |  |  |  |  |  |  |
|                                                                                                    |  |  |  |  |  |  |  |
|                                                                                                    |  |  |  |  |  |  |  |

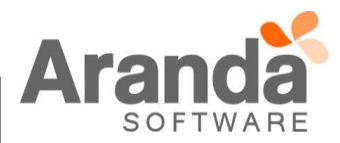

| Información de                                      |                                                                                                    |  |  |  |  |  |
|-----------------------------------------------------|----------------------------------------------------------------------------------------------------|--|--|--|--|--|
|                                                     | solicitudes anuladas \ Soporte Aranda SERVICE DESK @                                                                                                    |  |  |  |  |  |
| Archivo Buscar V                                    | r Proyectos Herramientas Configurar BD Ayuda<br>1 🗞 ザ 伊 🞲 🐲 🍅 😓 🔚 📰 🕼 19 19 19 19 19 19 19 19 19 19 19 19 19                                                                                                    |  |  |  |  |  |
| Herramientas Vis<br>Soporte a servicio              |                                                                                                    |  |  |  |  |  |
|                                                     | uadas                                                                                                    |  |  |  |  |  |
| Ver resumen                                         | o. de Solicitud 🔍 Estado V. Fedra de Registro V. Cliente V. Compañía<br>120 <mark>Benda: 10/12/2013 4:43:09 p. m. Diego Urizar REFISUR</mark>                                                                                                    |  |  |  |  |  |
|                                                     |                                                                                                    |  |  |  |  |  |
| Solicitudes                                         |                                                                                                    |  |  |  |  |  |
| Requerimientos de servicio                          |                                                                                                    |  |  |  |  |  |
|                                                     |                                                                                                    |  |  |  |  |  |
| Incidentes                                          |                                                                                                    |  |  |  |  |  |
| Bakkana                                             |                                                                                                    |  |  |  |  |  |
| (Ta                                                 |                                                                                                    |  |  |  |  |  |
| Cambios                                             |                                                                                                    |  |  |  |  |  |
|                                                     |                                                                                                    |  |  |  |  |  |
| Contractions (                                      | a una funcionalidad nor modio dal link "Derrer tedas las Oslisitudes erudades" que remeito Elimitado                                                                                                    |  |  |  |  |  |
| ✓ Se incluyo la las Solicitud                       | a una funcionalidad por medio dei link "Borrar todas las Solicitudes anuladas" que permite Eliminar                                                                                                    |  |  |  |  |  |
|                                                     | 50 anuiauas ue la grilla y ue la misma luma en la dase ue ualus.                                                                                                    |  |  |  |  |  |
| Nota: La opción de                                  | borrado de Solicitudes Anuladas al ejecutarse hace la eliminación de todas las Solicitudes que se                                                                                                    |  |  |  |  |  |
| encuentren en la gril                               | encuentren en la grilla, sin tomar ningún parámetro, y solo se puede visualizar en el menú de "Anuladas".                                                                                                    |  |  |  |  |  |
|                                                     | até en la Configuración BASDK, una ragla que se cisquite al anular una Salicitud anviando un corres.                                                                                                    |  |  |  |  |  |
| <ul> <li>Se implemente<br/>electrónico r</li> </ul> | no en la Configuración BASDR, una regia que se ejecuta al anular una Solicitud enviando un correo<br>por medio de un servidor configurado en el módulo de Configuración de Mailer                                                                                                    |  |  |  |  |  |
|                                                     |                                                                                                    |  |  |  |  |  |
| Configuración de Re                                 | Configuración de Regla Solicitudes Anuladas:                                                                                                    |  |  |  |  |  |
| Configuración do Co                                 |                                                                                                    |  |  |  |  |  |
|                                                     | ndialanaa                                                                                                    |  |  |  |  |  |
| J. J                                                | ndiciones:                                                                                                    |  |  |  |  |  |
|                                                     | ndiciones:<br>Configuración de reglas                                                                                                    |  |  |  |  |  |
|                                                     | ndiciones:<br>Configuración de reglas                                                                                                    |  |  |  |  |  |
|                                                     | Indiciones:<br>Configuración de reglas<br>Condiciones de la regla<br>Ingrese o modifique las condiciones que definen la regla<br>Configuración de condiciones                                                                                                    |  |  |  |  |  |
|                                                     | Indiciones:<br>Configuración de reglas<br>Condiciones de la regla<br>Ingrese o modifique las condiciones que definen la regla<br>Configuración de condiciones<br>Nueva condición 🔮 Editar condición 🥎 Borrar condición I Aplicar 😰 Cancelar                                                                                                    |  |  |  |  |  |
|                                                     | Indiciones:<br>Configuración de reglas<br>Condiciones de la regla<br>Ingrese o modifique las condiciones que definen la regla<br>Configuración de condiciones<br>Nueva condición S Editar condición Borrar condición P Aplicar Cancelar<br>Condicion 1 C Condicion 2 C Condicion 3                                                                                                    |  |  |  |  |  |
|                                                     | Indiciones:<br>Configuración de reglas<br>Condiciones de la regla<br>Ingrese o modifique las condiciones que definen la regla<br>Configuración de condición S Borrar condición Aplicar Concelar<br>Nueva condición S Editar condición Borrar condición Aplicar Concelar<br>Condicion 1 C Condicion 2 C Condicion 3<br>Campo Operador Valor                                                                                                    |  |  |  |  |  |
|                                                     | Indiciones:<br>Configuración de reglas<br>Condiciones de la regla<br>Ingrese o modifique las condiciones<br>Configuración de condiciones<br>Nueva condición S Borrar condición Aplicar Cancelar<br>Nueva condición C Condicion 2 Condicion 3<br>Campo Deprador Valor<br>ANULADD T TRUE Valor                                                                                                    |  |  |  |  |  |
|                                                     | Indiciones:<br>Configuración de reglas<br>Condiciones de la regla<br>Ingrese o modifique las condiciones<br>Configuración de condición Borrar condición Aplicar Cancelar<br>Nueva condición Editar condición Borrar condición Aplicar Cancelar<br>Condicion 1 C Condicion 2 C Condicion 3<br>Campo Derador Valor<br>ITupo de condición Nombre Campo 1 C Operador Valor                                                                                                    |  |  |  |  |  |
|                                                     | Andiciones:<br>Configuración de reglas<br>Condiciones de la regla<br>Ingrese o modifique las condiciones que definen la regla<br>Configuración de condiciones<br>Nueva condición Serrar condición Aplicar Cancelar<br>Nueva condición 1 C Condicion 2 C Condicion 3<br>Campo Operador Valor<br>ITIPO de condición Nombre Campo 1 Operador Valor<br>Condicion 3 C1 ANULADO =1                                                                                                    |  |  |  |  |  |
|                                                     | ANDILADD                                                                                                    |  |  |  |  |  |
|                                                     | Addiciones:                                                                                                    |  |  |  |  |  |
|                                                     | Indiciones:                                                                                                    |  |  |  |  |  |
|                                                     | Indiciones:<br>Configuración de reglas<br>Condiciones de la regla<br>Terres o modifique las condiciones<br>Configuración de condición Serrar condición Aplicar Cancelar<br>Nueva condición Serrar condición Aplicar Cancelar<br>Condicion 1 Condicion 2 Condicion 3<br>Campo Operador Valor<br>TIFUE V<br>Tipo de condición I Nombre Campo 1 Operador Valor<br>Condicion 3 C1 ANULADO -1                                                                                                    |  |  |  |  |  |
|                                                     | Indiciones:<br>Configuración de reglas<br>Configuración de condiciones que definen la regla<br>Configuración de condiciones que definen la regla<br>Configuración de condición S Borrar condición A Aplicar Cancelar<br>Condicion 1 Condicion 2 Condicion 3<br>Campo Operador Valor<br>INULADO T TRUE Condicion 3<br>Condicion 3 C1 ANULADO =1                                                                                                    |  |  |  |  |  |
|                                                     | Indiciones:                                                                                                    |  |  |  |  |  |
|                                                     | Indiciones:<br>Configuración de regla<br>Torges omdifique las omdifique las omdifique las omdifique las omdifique las omdifique las omdifique las omdifique las omdifique las omdifique las omdifique las omdifique las omdificientes<br>Neuva condición Condición Borrar condición Aplicar Cancelar<br>Condición 1 Condición 2 Condición 3<br>Campo Operador Valor<br>INUE Valor<br>TOUE Valor<br>Condición 3 C1 ANULADO -1                                                                                                    |  |  |  |  |  |
|                                                     | Configuración de reglas       X         Condiciones de la regla       X         Deres o modifique las condiciones que define la regla       X         Configuración de condiciones que define la regla       X         Mueva condición S Editar condición R Aplicar Condición C Condicion 3       X         Campo       Operador       Valor         ANULADO       TRUE       Valor         Condicion 3 C1       ANULADO       1                                                                                                    |  |  |  |  |  |
|                                                     | Ingrese ne state state in a segle validar con las condiciones que definio les condiciones que definio les condiciones que definio les condición Condición Co |  |  |  |  |  |
|                                                     | Intercemente estatoio la excesión que desea validar con las condiciones que definió (el. (Cl. and C2) or C3)                                                                                                    |  |  |  |  |  |

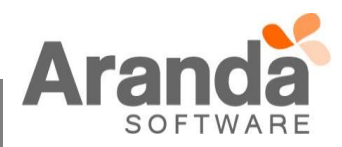

|                               |                                                         | Configuración de reglas   | X                     |
|-------------------------------|---------------------------------------------------------|---------------------------|-----------------------|
| Condicione<br>Ingrese o modif | e <mark>s de la regla</mark><br>ique las condiciones qu | e definen la regla        |                       |
| Configuración de              | e acciones                                              | Configuración de mensajes |                       |
| 🤰 Nueva acción                | Sorrar acción                                           | Enviar a                  |                       |
| Acción                        | 💌 Orden 🥖 💌                                             | AUTOR                     | •                     |
| ENVIAR CORREC                 | 1                                                       | Asunto                    | Agreen Too            |
| -                             |                                                         |                           | Agregar rag           |
|                               |                                                         | Aplicar Cambios           | Agregar tag           |
|                               |                                                         | Mensaje                   | I also also TTT and I |
|                               |                                                         |                           |                       |
|                               |                                                         | n e 📾 🔚 🗮 🗐 🚆             |                       |
|                               |                                                         |                           |                       |
|                               |                                                         | Aranda Software           | <u></u>               |
|                               |                                                         |                           |                       |
|                               |                                                         |                           |                       |
|                               |                                                         |                           |                       |
|                               |                                                         |                           |                       |
|                               |                                                         |                           |                       |
|                               |                                                         |                           |                       |
|                               |                                                         |                           |                       |
|                               |                                                         |                           |                       |
|                               |                                                         |                           | ~                     |

Nota: La plantilla de envío de correo se configura en el módulo de Configuración de Mailer, es necesario la configuración de Servidor de correo para que el envío sea exitoso.

# CASO 9273

✓ Se implementó la solución para que la descripción de las tareas creadas en el proyecto se muestre de forma adecuada visualizando la descripción correspondiente de cada tarea consultada, para el tipo de caso "Cambios" y "Requerimientos" en la consola ASDK.

# DESCRIPCION DE CAMBIOS IMPLEMENTADOS

# CASO 7736

✓ Se implementa en la página inicial de las Consolas de Especialista ASDK Windows y Web, sobre la visualización gráfica del estado de los proyectos, la opción de "Expirado Por" con los filtros de "Fecha" y "Progreso", con el fin de graficar todos los casos cuyo progreso sea mayor al 100%, cuando se aplique el filtro "Progreso".

# CASO 8317

✓ Se implementa en la Consola de Especialista ASDK para la creación o edición de Incidentes, Problemas, Requerimientos de Servicio y Cambios, el combo para seleccionar el UC requerido cuando el caso se encuentre en un estado configurado como "Estado Proveedor", visualizándose en el registro seleccionado la descripción del UC y el proveedor asignado, teniendo en cuenta que este campo es obligatorio en todos los tipos de caso; Para lo anterior se implementa en la Consola de Configuración Windows y Web, la opción de "Estado Proveedor", disponible para asignarla en la configuración de los *Estados*, y adicional se agrega el formulario de "Métricas" para asignar valores a los tiempos de atención y solución de los *UC*, en la configuración de los *Servicios*.

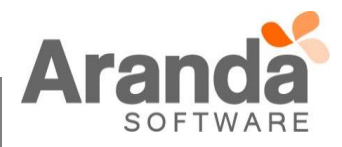

|                                                                                                    | Tipo de registro                                                                                            | WEB                                                                           |  |  |  |  |  |
|----------------------------------------------------------------------------------------------------|----------------------------------------------------------------------------------------------------|-------------------------------------------------------------------------------|--|--|--|--|--|
|                                                                                                    | Categoría                                                                                                   | Casos WEB                                                                     |  |  |  |  |  |
|                                                                                                    | Casos WEB                                                                                                   |                                                                               |  |  |  |  |  |
|                                                                                                    | Servicio                                                                                                    | Casos WEB                                                                     |  |  |  |  |  |
|                                                                                                    | SLA                                                                                                    | SLA Bajo                                                                      |  |  |  |  |  |
|                                                                                                    | UC                                                                                                    | prueba/COM15444 🗸                                                             |  |  |  |  |  |
|                                                                                                    |                                                                                                    |                                                                               |  |  |  |  |  |
|                                                                                                    |                                                                                                    | ×                                                                             |  |  |  |  |  |
|                                                                                                    | Benavior of status                                                                                          |                                                                               |  |  |  |  |  |
|                                                                                                    | ✓ Solved status     ✓ Calculate time     ✓ Status Provider                                                  |                                                                               |  |  |  |  |  |
|                                                                                                    | Allow routing Canceled status                                                                               |                                                                               |  |  |  |  |  |
|                                                                                                    |                                                                                                    |                                                                               |  |  |  |  |  |
|                                                                                                    |                                                                                                    |                                                                               |  |  |  |  |  |
|                                                                                                    |                                                                                                    |                                                                               |  |  |  |  |  |
| CASO 9470                                                                                                    |                                                                                                    |                                                                               |  |  |  |  |  |
| ✓ Se implementan I                                                                                                    | os campos adi                                                                                               | cionales básicos y avanzados para los casos tipo "Tarea". configurables desde |  |  |  |  |  |
| la Consola de Co                                                                                                    | la Consola de Configuración Web en la opción "Campos Adicionales"; La información de los campos adicionales |                                                                               |  |  |  |  |  |
| configurados se p                                                                                                    | configurados se puede visualizar y diligenciar desde las Consolas de Especialista ASDK Windows y Web en el  |                                                                               |  |  |  |  |  |
| caso "Requerimie                                                                                                    | ntos de servicio                                                                                            | o" γ "Cambios", donde estas se encuentran relacionadas y desde los resultados |  |  |  |  |  |
| de la "Búsqueda g                                                                                                    | de la "Búsqueda general" en la Consola de Especialista ASDK Windows.                                        |                                                                               |  |  |  |  |  |
| Se debe tener er                                                                                                    | n cuenta que la                                                                                             | a longitud de los campos adicionales tipo numérico se limita a nueve dígitos  |  |  |  |  |  |
| debido a un car                                                                                                    | nbio en el esc                                                                                              | quema para el almacenamiento de los valores de los campos adicionales,        |  |  |  |  |  |
| adicionalmente la                                                                                                    | adicionalmente la configuración de los campos adicionales avanzados solo aplica para los "Estados" de las   |                                                                               |  |  |  |  |  |
| i areas.                                                                                                    |                                                                                                    |                                                                               |  |  |  |  |  |
| CASO 8489                                                                                                    |                                                                                                    |                                                                               |  |  |  |  |  |
| ✓ Se implementa el almacenamiento de los registros de los correos en estado enviado, cuando estos son eliminados de la tabla de correos al cumplir una vigencia de un mes. Para realizar la consulta de esta |                                                                                                    |                                                                               |  |  |  |  |  |
| información a través de Aranda Query Manager la tabla a utilizar es AFW_MAIL_HISTORY                                                                                                    |                                                                                                    |                                                                               |  |  |  |  |  |
|                                                                                                    |                                                                                                    |                                                                               |  |  |  |  |  |
|                                                                                                    |                                                                                                    |                                                                               |  |  |  |  |  |
| NOTAS O INSTRUCCION                                                                                                    | NES ADICIONA                                                                                                | LES                                                                           |  |  |  |  |  |
| <ul> <li>Ejecute el archivo</li> </ul>                                                                                                    | <ul> <li>Ejecute el archivo "asdk_8.1.16.exe" y siga las instrucciones del instalador.</li> </ul>           |                                                                               |  |  |  |  |  |
| <ul> <li>El archivo ejecuta</li> </ul>                                                                                                    | <ul> <li>El archivo ejecutable funciona como instalador y como herramienta de actualización.</li> </ul>     |                                                                               |  |  |  |  |  |
| <ul> <li>Esta actualización aplica únicamente para bases de datos en versión 8.0.39.</li> </ul>                                                                                                    |                                                                                                    |                                                                               |  |  |  |  |  |
|                                                                                                    |                                                                                                    |                                                                               |  |  |  |  |  |
|                                                                                                    |                                                                                                    |                                                                               |  |  |  |  |  |
|                                                                                                    |                                                                                                    |                                                                               |  |  |  |  |  |
|                                                                                                    |                                                                                                    |                                                                               |  |  |  |  |  |
|                                                                                                    |                                                                                                    |                                                                               |  |  |  |  |  |
|                                                                                                    |                                                                                                    |                                                                               |  |  |  |  |  |
|                                                                                                    |                                                                                                    |                                                                               |  |  |  |  |  |

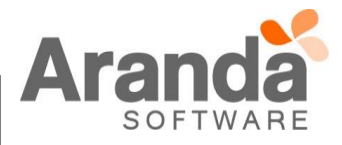